Instrukcja otwierania plików w formacie skompresowanego archiwum zabezpieczonego hasłem.

Cześć plików znajdujących się w zasobach internetowych Spółdzielni (dostępnych na stronie <u>www.smepoka.pl</u> w zakładce "Organy Spółdzielni" -> "Walne Zgromadzenie") z uwagi na treści niejawne zostało zaszyfrowanych algorytmem kryptograficznym w celu ograniczenia dostępu osób postronnych.

Dokumenty obejmujące m. in. uchwały Walnego Zgromadzenia są przechowywane w skompresowanych archiwów tj. pliki z rozszerzeniem .rar lub .zip.

Poniżej znajduje się instrukcja prezentująca proces pobrania oraz instalacji programu do obsługi w.w. plików oraz sposób wyodrębniania dokumentów z archiwum z aktywnym hasłem

## 1. Ściągnięcie oraz instalacja programu WinRar

Do otwierania oraz oglądania zawartości archiwów poleca się używać programu Winrar.

Plik instalacyjny jest dostępny pod adresem internetowym: <u>https://www.winrar.pl/winrar/pobierz</u>

Dostępne są wersje 32 oraz 64 bitowe. W większości przypadków potrzebny będzie plik 64 bitowy:

(zrzut ze strony WinRar)

WinRAR 6.11 PL

Pobierz WinRAR 6.11 x86 (32 bit) PL Graphical and command line 6.11 32 bit, 3583 KB

Poblerz WinRAR 6.11 x64 (64 bit) PL Graphical and command line 6.11 64 bit, 3339 KB

Po pobraniu pliku uruchamiamy go:

Pobierz WinRAR 6.10 x64 (64 bit) PL Graphical and compland line 6.10 64 b MinRAR 6 02 DI 🙀 winrar-x32-611pl (3).exe 🖌

W menu instalatora wybieramy opcje "Instaluj". Ścieżkę instalacji ("Folder docelowy") zostawiamy domyślną:

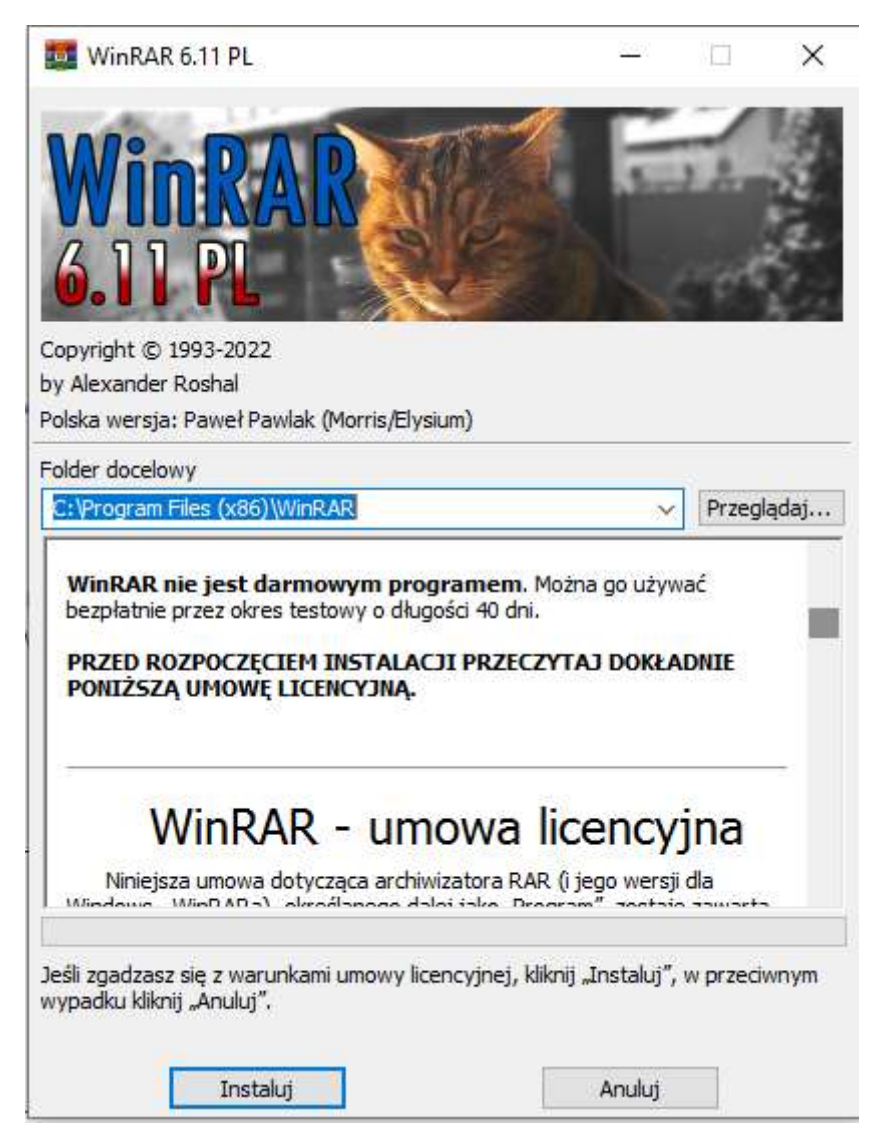

W oknie podsumowującym instalację upewniamy się, że konfiguracja programu jest tożsama z tą przedstawioną na zrzucie ekranu poniżej, a następnie wybieramy OK:

| ikojarz WinRARa z plikami                                                                                                    | Interfejs                                                                                                    |
|----------------------------------------------------------------------------------------------------|----------------------------------------------------------------------------------------------------|
|                                                                                                    | Umieść skrót do WinRARa na pulpicie                                                                                                    |
|                                                                                                    | Umieść skrót do WinRARa w menu Start                                                                                                    |
| Z 7Z TAR                                                                                                    | └──<br>└── Utwórz grupę WinRARa                                                                                                    |
|                                                                                                    |                                                                                                    |
|                                                                                                    | Powłoka                                                                                                    |
| CAB Z                                                                                                    | Zintegruj WinRARa z powłoką                                                                                                    |
| GZ ZIPX                                                                                                    | Kaskadowe menu kontekstowe                                                                                                    |
| ISO ZST                                                                                                    | Ikony w menu kontekstowym                                                                                                    |
|                                                                                                    | Klasyczne menu kontekstowe                                                                                                    |
| Przełącz wszystkie                                                                                                    | Elementy menu kontekstowego                                                                                                    |
| Opcje te sterują integracją WinR<br>możliwia wybranie typów archiwów<br>rupa umożliwia wybranie miejsca u<br>pcji steruje integracją z powłoką.<br>Rozpakuj" w menu kontekstowym<br>właściwościach.<br>Więcej informacji można uzyskać | ARa z systemem Windows. Pierwsza grupa opcji<br>v, jakie będą obsługiwane przez WinRARa. Druga<br>imieszczenia skrótów do WinRARa. Ostatnia grupa<br>Integracja z powłoką ma swoje zalety, np. polecenie<br>archiwum czy zakładka "Archiwum" w jego<br>po naciśnięciu przycisku "Pomoc". |

## Oraz zrobione:

| WinRAR został zainstalow<br>C:\Program Files (x86)\W       | wany w folderze<br>VinRAR                                                                  |                                                   |                                      |
|------------------------------------------------------------|--------------------------------------------------------------------------------------------|---------------------------------------------------|--------------------------------------|
| W menu WinRARa "Opcje                                      | e"polecenie "Ustawienia…                                                                   | "służy do zmiany pozos                            | tałych opcji <mark>programu.</mark>  |
| Jeśli po raz pierwszy zair                                 | istalowałeś WinRARa, pros                                                                  | szę nie zapomnij zajrzeć                          | do pomocy podręcznej.                |
|                                                            |                                                                                            |                                                   |                                      |
| MinDAD min inst damage                                     | vm programem - tylko kupi                                                                  | riac licencie umożliwiasz                         | nam dalsza prace nad nim.            |
| WINKAK HIE JEST darmow                                     | yn programen - cylko kapt                                                                  | ając neerieję amozinnasz                          | nam daibed pracy ride rinn           |
| WINKAK NE JEST DARMOW                                      | yn programen - tyko kapt                                                                   | טקיב ווכבו זכןק מוווסבוואומסב                     | nam dabzą pracę nad nim              |
| Odwiedź stronę WinRAR                                      | a w Internecie aby pobrać                                                                  | najnowszą wersję tego                             | programu. Strona ta                  |
| Odwiedź stronę WinRAR;<br>umożliwia również zakup          | a w Internecie aby pobrać<br>licencji na WinRARa.                                          | najnowszą wersję tego                             | programu. Strona ta                  |
| Odwiedź stronę WinRARi<br>umożliwia również zakup<br>Pomoc | a w Internecie aby pobrać<br>licencji na WinRARa.<br>Licencja                              | najnowszą wersję tego<br>Zamów                    | programu. Strona ta<br>Strona domowa |
| Odwiedź stronę WinRARi<br>umożliwia również zakup<br>Pomoc | a w Internecie aby pobrać<br>licencji na WinRARa.                                          | najnowszą wersję tego<br>Zamów                    | programu. Strona ta<br>Strona domowa |
| Odwiedź stronę WinRAR;<br>umożliwia również zakup<br>Pomoc | a w Internecie aby pobrać<br>licencji na WinRARa.                                          | najnowszą wersję tego<br>Zamów                    | programu. Strona ta<br>Strona domowa |
| Odwiedź stronę WinRAR:<br>umożliwia również zakup<br>Pomoc | a w Internecie aby pobrać<br>licencji na WinRARa.<br>Licencja<br><b>Dziękujemy za uż</b> y | najnowszą wersję tego<br>Zamów<br>ywanie WinRARa! | programu. Strona ta<br>Strona domowa |
| Odwiedź stronę WinRAR<br>umożliwia również zakup<br>Pomoc  | a w Internecie aby pobrać<br>licencji na WinRARa.<br>Licencja<br><b>Dziękujemy za uż</b> j | najnowszą wersję tego<br>Zamów<br>ywanie WinRARa! | programu. Strona ta<br>Strona domowa |

Każdemu użytkownikowi przysługuje 40 dniowy okres próbny. Po jego wygaśnięciu program zacznie wyświetlać monity zachęcające do zakupu licencji, jednak jego funkcjonalność będzie nadal dostępna.

## 2. Przeglądanie archiwów zabezpieczonych hasłem.

W większości przypadków poprawna konfiguracja programu WinRAR powinna w sposób automatyczny powiązać pliki o rozszerzeniu .rar, co pozwoli od razu dokonać odczytu.

Aby sprawdzić czy format został prawidłowo powiązany z aplikacją należy pobrać plik ze strony Spółdzielni i przejść do katalogu pobranych plików. Jeżeli plik posiada ikonę jak poniżej, oznacza to że archiwa .rar będą od teraz otwierane przy pomocy zainstalowanego programu WinRAR. W takim przypadku można pominąć kolejny akapit.

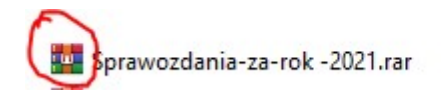

Jeżeli pliki nie są powiązane z programem WinRar należy:

- a. Kliknąć prawym przyciskiem myszy na pobrany plik i z menu kontekstowego wybrać opcję "właściwości".
- b. W oknie właściwości pozostać na karcie "ogólne" i wybrać element "zmień"

| ine Zahaan                                                                                                    | Connection Connection | Deserve data susseita |      |
|----------------------------------------------------------------------------------------------------|-----------------------|-----------------------|------|
| Zabezp                                                                                                    | leczenia Szczegoł     | y Poprzednie wersje   |      |
| -                                                                                                    | 3                     |                       |      |
|                                                                                                    | Sprawozdania          | -za-rok -2021.rar     |      |
| -                                                                                                    | -                     |                       |      |
|                                                                                                    |                       | 177.000               |      |
| l yp pliku:                                                                                                    | Plik RAR (.rar)       |                       |      |
| Otwierany                                                                                                    | Mot stoile            |                       |      |
| - control of the start of the start of the s | NOLALINK              |                       | mien |

c. Z okna, które się pojawi wybrać program WinRAR, zatwierdzić przyciskiem "ok", a następnie "Zastosuj".

Celem odczytu zawartości plików w archiwum rar należy otworzyć pobrane archiwum i wybrać plik poprzez dwukrotne kliknięcie. W otrzymanym monicie użytkownik zostanie poproszony o wpisanie hasła.

| Wprowadź h<br>R-nek | nasło dla zaszyfrowa<br>Zysków i strat 2021. | nego pliku<br>.pdf |
|---------------------|----------------------------------------------|--------------------|
| w archiwum (        | Sprawozdania-za-rok                          | :-2021.rar         |
| Wprowadź hasło      |                                              |                    |
|                     |                                              | ~                  |
|                     |                                              |                    |
|                     |                                              |                    |
|                     |                                              |                    |
| Wyświetl hasło      |                                              |                    |
| Użyj dla wszystkic  | h archiwów                                   |                    |
| Użyj dla wszystkic  | h archiwów<br>arządzaj hasłami               |                    |

Należy podać hasło otrzymane od Biura Spółdzielni.